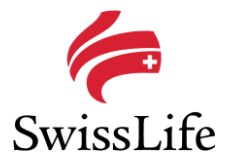

## Merkblatt "SportsNow Registration"

1 Du kannst SportsNow auf Deinem PC oder Mac benutzen. Öffne dazu <u>www.sportsnow.ch</u> in deinem Browser.

Alternativ kannst Du auch die IOS oder Android App im jeweiligen Store herunterladen. Suche dazu nach "SportsNow". Die Registration anhand der App ist auch möglich.

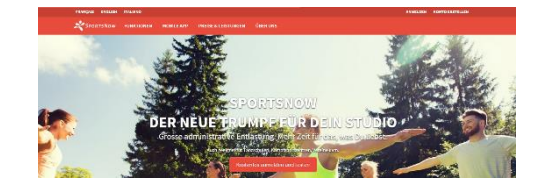

## 2 Bevor Du Deine erste Stunde buchen kannst,

musst Du ein SportsNow-Konto (Login) erstellen. Registriere Dich entweder mit Facebook oder lege ein neues Benutzerkonto mit E-Mail-Adresse und Passwort an.

| • K > 10               |                          | i sportsnow      | *                 | ð        |                     | ð |
|------------------------|--------------------------|------------------|-------------------|----------|---------------------|---|
|                        |                          |                  |                   |          | ANNELDER KONT       |   |
| SPORTSNOW BUCHUNGSSY   | ITEM MITSLIEDEWERMALTUNG | BEWERTUNGSDISTER | SCEINLES NETZWERK | HOBLEAPP | PREISE & LEISTUNGEN |   |
| A Konto erstellen      |                          |                  |                   |          |                     |   |
| #Annelder mit Facebook |                          |                  |                   |          |                     |   |
| ODER MIT DEINER E-MAIL | ADRESSE                  |                  |                   |          |                     |   |
| E-mail                 |                          |                  |                   |          |                     |   |
| E-mail winderholon'    |                          |                  |                   |          |                     |   |
| Anreda                 |                          |                  |                   |          |                     |   |
| Frau                   |                          |                  |                   |          |                     |   |
| Vername                |                          |                  |                   |          |                     |   |
| Name                   |                          |                  |                   |          |                     |   |
|                        |                          |                  |                   |          |                     |   |

**3** Bevor Du Dein neues SportsNow-Konto nutzen kannst, musst Du zuerst Deine E-Mail-

Adresse bestätigen, welche Du für das Konto verwendet hast. Damit bestätigst Du, dass das Konto wirklich Dir gehört und nur Du Stunden unter Deinem Namen buchen kannst.

Anschliessend kannst Du Dich nun mit Deinem SportsNow-Konto anmelden.

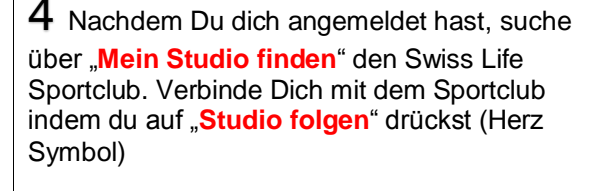

**Q** Mein Studio finden

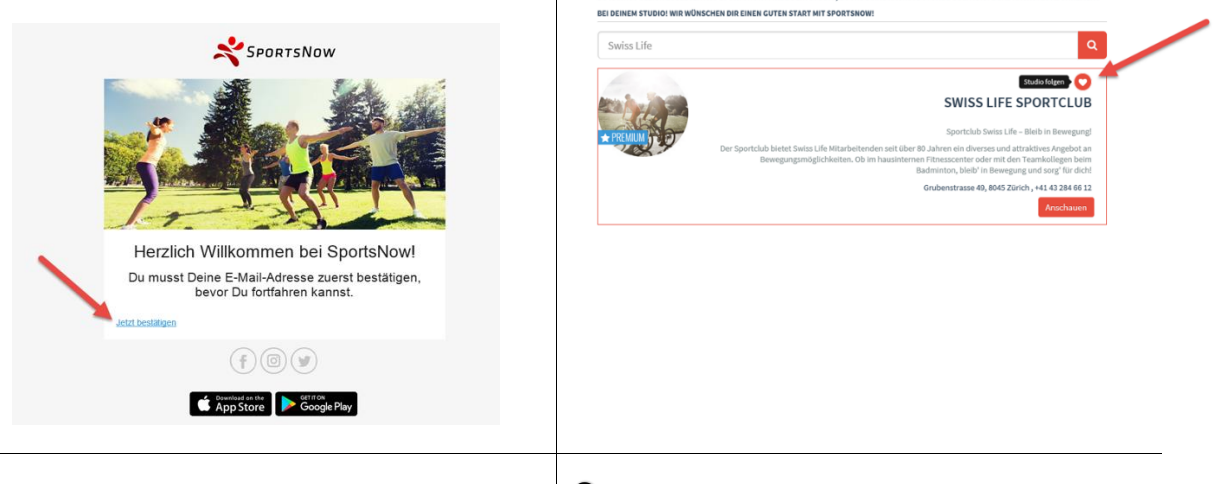

**5** Bevor du das Angebot vom Sportclub nutzen kannst, benötigt es noch eine abschliessende Registration beim Swiss Life Sportclub.

Gehe dazu auf den Menupunkt "Workshops" und wähle den Workshop "Mitglied-Registration" aus.

|                                                   |                                                           | SWISS LIFE SPORT(<br>Understanding of the State of the State<br>Orderstanding of the State of the State<br>Orderstanding of the State of the State<br>Orderstanding of the State of the State of the State<br>Order State of the State of the Sta | CLUB<br>0%C<br>08446032                                              |                                                                         | •                                                |  |
|---------------------------------------------------|-----------------------------------------------------------|----------------------------------------------------------------------------------------------------|----------------------------------------------------------------------|-------------------------------------------------------------------------|--------------------------------------------------|--|
| LIVE-KALEN                                        | IDER STUNDEN                                              | PLAN MURKSHOPS ÜBER UNS UNSER TI                                                                                                    | EAM ABONNEWENTE & PR                                                 | REISE                                                                   |                                                  |  |
| LIVE-KALEN                                        | IDER STUNDEN                                              | PLAN NURKSHOPS ÜBER UNS UNSER TI                                                                                                    | EAM ABONNEMENTE & PF                                                 | a l                                                                     |                                                  |  |
| Datum *                                           | IDER STUNDEN                                              | PLAN BURKSHOPS BEER UKS UKSER TI<br>Munkalwap ©                                                                                                    | Lokung <sup>©</sup>                                                  | Q. Q.                                                                   | Aktion                                           |  |
| Datum *<br>15.12.2018                             | Zeik ©<br>06:37-21:30                                     | PLAN 0334554025 EEEFFUKS UKSER TO<br>Maukabay 0<br>Sintour PE Tagloda (statt Densilo-Storegg) <b>O</b>                                                                                                    | Leitung ©<br>Christian Tererenbold                                   | Q.<br>Ort/Raum P<br>Obersip                                             | Aktisa<br>AunsiPien                              |  |
| Datum *<br>15.12.2018<br>09.01.2019               | 2ekt ©<br>06:37-21:30<br>18:30-29:30                      | PLAN DESIGNED CELEFONS USSER TO<br>Workshop C<br>Setue Pte Taplina (Inst Densile Homog) ()<br>Bending Training ()                                                                                                    | Laitung 9<br>Christian Teorenbold<br>Andreas Bahm                    | Q Q Ort/Russ 0<br>Ort/Russ 0<br>Obersip<br>Bewing Ariago West, Schleren | Aktion<br>Azzmählen<br>Azzmählen                 |  |
| Datum *<br>15.12.2018<br>08.01.2019<br>31.01.2019 | zeik ©<br>06:37 - 21:30<br>18:30 - 20:30<br>06:00 - 22:00 | LLAS UDALSENCE LEHEFUNS UNSER TO<br>Universe Control of the Control of the Control               | Leitung P<br>Christian Treisrenbold<br>Andreas Bahm<br>Kathrin Wysch | Q<br>Ort/Recent P<br>Oberalp<br>Beeving.Arclage West, Schleren          | Aktiss<br>Ausseibken<br>Ausseibken<br>Ausseibken |  |

**6** Bitte lies den Haftungsausschluss und akzeptiere ihn, wenn nichts dagegen spricht.

Anschliessend kannst Du auf "Jetzt buchen" drücken.

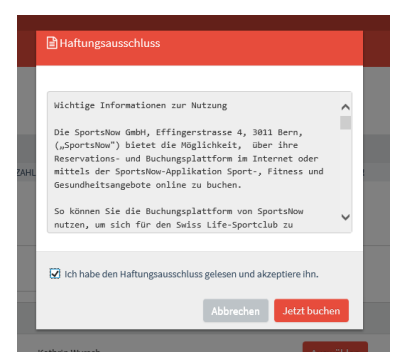

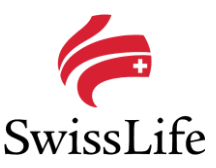

7 Klicke auf den Button "Auswählen" und gib anschliessend den Code spQwR-29 ein.

| 🛗 Stunde buchen 🔹 |                           |               |                |                               |                    | Ma        |                                           |
|-------------------|---------------------------|---------------|----------------|-------------------------------|--------------------|-----------|-------------------------------------------|
| <b></b>           | 9                         | 7             | Ø              | 7                             | =                  |           | Lugangscode                               |
| STUNDENPLAY       | ABONNI<br>E GEWÜNSCHTE ST | EMENT         | ZAHLUNGSART    | PERSONELIHE<br>INFORMATION IN | BUCHUNG BESTÄTIGEN | GEBUCHT!  | Bitte gib einen gültigen Zugangscode ein. |
| MITGLIED          | REGISTRA                  | TION          |                |                               | $\mathbf{i}$       |           | spQwR-29 ×                                |
| тад \$            | Datum \$                  | Zeit 🗘        | Leitung 🗘      | Ort/Raum \$                   | Bemerkung          | Aktion    | HL Abbrechen Jetzt huchen                 |
| Donnerstag        | 31.01.2019                | 06:00 - 22:00 | Kathrin Wyrsch |                               |                    | Auswählen |                                           |

8 Wähle Dein Abo gemäss der Beschreibung aus.

🛗 Stunde buchen

9 Vervollständige Deine persönlichen Informationen für den Swiss Life Sportclub.

Alle Felder mit einem roten Stern (\*) sind Pflichtfelder.

Drücke auf "Speichern und Weiter"

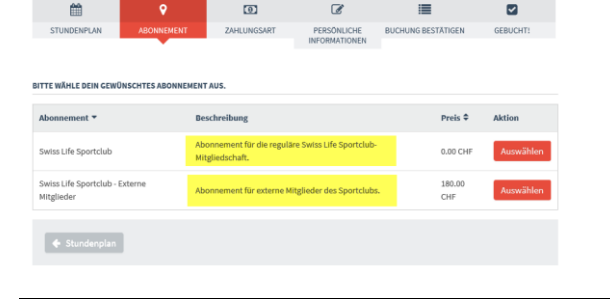

**10** Drücke auf "**Jetzt verbindlich buchen**" um die Registration abzuschliessen.

| 🛗 Stunde b                                  | uchen                    |                       |                        |                            |                       |  |  |  |
|---------------------------------------------|--------------------------|-----------------------|------------------------|----------------------------|-----------------------|--|--|--|
| <b></b>                                     | 9                        | Ð                     | đ                      |                            |                       |  |  |  |
| STUNDENPLAN                                 | ABONNEMENT               | ZAHLUNGSART           | PERSÖNLICHE            | BUCHUNG BESTÄTIGEN         | GEBUCHT!              |  |  |  |
|                                             |                          |                       |                        |                            |                       |  |  |  |
| 🗘 Fast geschafftl Drü                       | icke unten auf bestätige | en um abzuschliessen. |                        |                            |                       |  |  |  |
| Deine persönlichen Info                     | ormationen               |                       |                        |                            | Test                  |  |  |  |
|                                             |                          |                       |                        |                            | Grubenstrass          |  |  |  |
|                                             |                          |                       |                        |                            | CH-8022 Züric         |  |  |  |
|                                             |                          |                       |                        | Telefon                    | Privat: +4179123456   |  |  |  |
|                                             |                          |                       |                        | Mobilite                   | elefon: +4179123456   |  |  |  |
|                                             |                          |                       |                        | ь                          | etr361d@swisslife.c   |  |  |  |
| Studio                                      |                          |                       |                        |                            | Swiss Life Sportclu   |  |  |  |
| Stunde                                      |                          |                       |                        |                            | Mitglied-Registratio  |  |  |  |
| Datum Donnerstag, 31.01.2019 , 06:00 - 22:0 |                          |                       |                        |                            |                       |  |  |  |
| Ort/Raum                                    |                          |                       |                        |                            |                       |  |  |  |
| Team                                        |                          |                       |                        |                            | Kathrin Wyrsc         |  |  |  |
| Abonnement                                  |                          |                       |                        | Swiss Life                 | e Sportclub, 0.00 CH  |  |  |  |
|                                             |                          |                       |                        |                            | Gültig bis: 30.01.202 |  |  |  |
|                                             |                          |                       |                        | Verlängert sich automa     | itisch am : 29.01.202 |  |  |  |
| Stornierungsfrist                           |                          | Du k                  | annst bis 5 Minuten vo | r Stundenbeginn Deine Buch | ung noch stornierer   |  |  |  |
| 🔶 Persönliche In                            | formationen              |                       |                        | Jetzt verbind              | flich buchen 🕱        |  |  |  |
|                                             |                          |                       |                        |                            |                       |  |  |  |

**11** Ab jetzt kannst Du alle Funktionalitäten von SportNow nutzen.

Falls Du offene Fragen hast oder etwas unklar ist, nutze den Online FAQ von SportsNow unter:

http://support.sportsnow.ch/faq/von-kundenmitgliedern/

oder Schick einfach eine E-Mail an <u>support@sportsnow.ch</u> oder <u>Sportclub@swisslife.ch</u> und wir helfen Dir gerne weiter.

<u>Hinweis</u>: Sollte bei Dir eine Fehlermeldung autreten, einfach den Arbeitsschritt nochmals ausführen. Wenn die Meldung wieder erscheint und Du nicht weiterkommst, schreibe bitte eine E-Mail an <u>support@sportsnow.ch</u> oder <u>Sportclub@swisslife.ch</u>

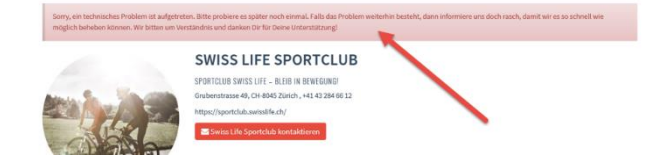